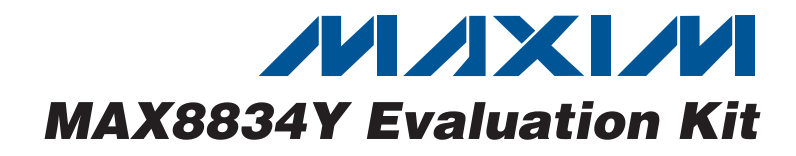

## **General Description**

The MAX8834Y evaluation kit (EV kit) is a fully assembled and tested PCB that demonstrates the highly integrated MAX8834Y adaptive step-up converter with 1.5A flash driver. The MAX8834Y flash driver integrates an adaptive 1.5A PWM step-up DC-DC converter, two 750mA white LED camera flash/movie current regulators, and a 16mA indicator LED current regulator. The EV kit includes a MAXQ2000 microcontroller command module that provides the I<sup>2</sup>C interface to control individual output on/off, the step-up output voltage, movie/flash current, and flash timer duration settings.

The MAX8834Y evaluation software can be downloaded from **www.maxim-ic.com/evkitsoftware**. The MAX8834Y EV kit can also evaluate the MAX8834Z. To evaluate the MAX8834Z, order a free sample along with the MAX8834Y EV kit.

## **Ordering Information**

| PART           | ТҮРЕ   |
|----------------|--------|
| MAX8834YEVKIT+ | EV Kit |

+Denotes lead(Pb)-free and RoHS compliant.

## **Component Lists**

| DESIGNATION           | QTY | DESCRIPTION                                                                                   |
|-----------------------|-----|-----------------------------------------------------------------------------------------------|
| C1, C2                | 2   | 10μF ±10%, 10V X5R ceramic<br>capacitors (0603)<br>TDK C1608X5R1A106K or<br>equivalent        |
| C3, C4                | 2   | 0.1µF ±10%, 16V X7R ceramic<br>capacitors (0402)<br>TDK C1005X7R1C104K or<br>equivalent       |
| D1, D2                | 2   | White LED flash<br>OSRAM Opto Semi LW_F65G                                                    |
| D3                    | 1   | Red indicator LED<br>OSRAM Opto Semi<br>LS M47K-J2L1-1<br>OSRAM Opto Semi<br>LS P47F-U1AA-1-1 |
| JU1, JU2,<br>JU4, JU9 | 4   | 3-pin headers, 0.1in<br>Sullins PEC36SAAN or equivalent                                       |

## Main Circuit

## \_Features

- 2.5V to 5.5V Operation Range
- Step-Up DC-DC Converter

   1.5A Guaranteed Output Current
   Adaptive or I<sup>2</sup>C-Programmable Output Voltage
   (3.7V to 5.2V in 16 Steps)
   Over 90% Efficiency
   On-Chip Power MOSFET and Synchronous
   Rectifier
   Fixed 2MHz and 4MHz PWM Switching Frequency Option
   Small 1µH to 4.7µH Inductor
- Two Flash/Movie LED Current Regulators I<sup>2</sup>C-Programmable Flash Output Current (22.44mA to 750mA in 32 Steps) I<sup>2</sup>C-Programmable Movie Output Current (15.6mA to 125mA in 8 Steps) Low-Dropout Voltage (100mV typ) at 500mA
- LED Indicator Current Regulator I<sup>2</sup>C-Programmable Output Current (0.5mA to 16mA in 32 Steps) Ramp and Blink Timers for Indicator Mode Low-Dropout Voltage (75mV typ) at 16mA
- I<sup>2</sup>C and/or LED\_EN ON/OFF Control for LED Current Regulators
- I<sup>2</sup>C-Programmable Flash Safety Timer (50ms to 800ms in 50ms Steps)
- I<sup>2</sup>C-Programmable Watchdog Timer (4s to 16s in 4 Steps)
- ♦ MAXQ2000 Command Module for the I<sup>2</sup>C Control
- GSM Blank Logic Input Reduces Peak Battery Current
- Low-Battery Detection (MAXFLASH)
- Remote Temperature Sensor Input Prevents Finger Burn or Fire
- Open/Short LED Detection
- Thermal-Shutdown Protection
- < 1µA Shutdown Current</p>
- Tiny External Components
- 20-Bump, 0.5mm Pitch, 2.5mm x 2mm WLP Package
- Lead(Pb)-Free and RoHS Compliant
- Fully Assembled and Tested

## \_\_\_\_\_

\_ Maxim Integrated Products 1

For pricing, delivery, and ordering information, please contact Maxim Direct at 1-888-629-4642, or visit Maxim's website at www.maxim-ic.com.

# Evaluates: MAX8834Y/MAX8834Z

| DESIGNATION | QTY | DESCRIPTION                                                                          |
|-------------|-----|--------------------------------------------------------------------------------------|
| JU3         | 1   | 2-pin header, 0.1in<br>Sullins PEC36SAAN or equivalent                               |
| L1          | 1   | 2.2µH inductor<br>Coilcraft LPS6225-222ML<br>(3.9A, 6.2mm x 6.2mm x 2.5mm)           |
| L2          | 1   | 1.0µH inductor<br>Taiyo Yuden NR4018T1RON<br>(4A, 4.2mm x 4.2mm x 1.8mm)             |
| R1          | 1   | 100k $\Omega \pm 5\%$ NTC thermistor,<br>$\beta = 4550K$ (0603)<br>TDK NTCG164LH104J |

## Component List (continued)

## Main Circuit (continued)

| DESIGNATION | QTY | DESCRIPTION                                                                                          |  |
|-------------|-----|----------------------------------------------------------------------------------------------------|--|
| R2, R3      | 0   | Not installed, resistors (0402)                                                                      |  |
| R31         | 1   | $0\Omega$ resistor (0402)                                                                            |  |
| S1          | 0   | Not installed, momentary<br>pushbutton switch<br>Panasonic EVQ-PHP03T<br>Mountain Switch 101-0664-EV |  |
| U1          | 1   | Flash driver (20 WLP)<br>MAX8834YEWP+                                                                |  |
| _           | 5   | Shunts, 2 position<br>Sullins STC02SYAN or equivalent                                                |  |
| _           | 1   | PCB: MAX8834Y Evaluation Kit+                                                                        |  |

## **Interface Circuit**

| DESIGNATION                         | QTY | DESCRIPTION                                                                                   |
|-------------------------------------|-----|-----------------------------------------------------------------------------------------------|
| C5, C6, C7,<br>C10–C14, C25,<br>C26 | 10  | 0.1µF ±10%, 16V X7R ceramic<br>capacitors (0402)<br>TDK C1005X7R1C104K                        |
| C8                                  | 1   | 10μF ±20%, 16V X5R ceramic<br>capacitor (1206)<br>Murata GRM31CR61C106M<br>TDK C3216X5R1C106M |
| C9, C21, C23                        | 3   | 10μF ±20%, 10V X5R ceramic<br>capacitors (0805)<br>TDK C2012X5R1A106M                         |
| C15, C16                            | 2   | 22pF ±5%, 50V C0G ceramic<br>capacitors (0402)<br>TDK C1005C0G1H220J                          |
| C17, C18                            | 2   | 10pF ±5%, 50V C0G ceramic<br>capacitors (0402)<br>TDK C1005C0G1H100J                          |
| C19, C20, C24                       | 3   | 1µF ±10%, 16V X5R ceramic<br>capacitors (0603)<br>TDK C1608X5R1C105K                          |
| C22                                 | 1   | 0.033µF ±10%, 25V X7R ceramic<br>capacitor (0402)<br>TDK C1005X7R1E333K                       |
| D4                                  | 1   | Green LED (0603)<br>Panasonic LNJ308G8TRA                                                     |

| DESIGNATION          | QTY | DESCRIPTION                                                                          |
|----------------------|-----|--------------------------------------------------------------------------------------|
| J1                   | 1   | USB type-B receptacle<br>Assmann AU-Y1007-R<br>AMP/Tyco 292304-1<br>Molex 67068-9000 |
| J2                   | 1   | Not installed, dual-row (2 x 5)<br>10-pin header with pin 7 removed                  |
| JU5                  | 1   | 2 x 4-pin header, 0.1in                                                              |
| JU6                  | 1   | 3-pin header, 0.1in<br>Sullins PEC36SAAN or equivalent                               |
| JU7, JU8, JU10       | 3   | 2-pin headers, 0.1in<br>Sullins: PEC36SAAN or equivalent                             |
| L3                   | 1   | Ferrite bead<br>TDK MMZ1608R301A (0603)                                              |
| R4R8                 | 0   | Not installed, resistors—PCB short (0402)                                            |
| R9, R10              | 2   | 27_ ±5% resistors (0402)                                                             |
| R11                  | 1   | 1.5k_ ±5% resistor (0402)                                                            |
| R12, R17             | 2   | 470_ ±5% resistors (0402)                                                            |
| R13                  | 1   | 2.2k_ ±5% resistor (0402)                                                            |
| R14                  | 1   | 10k_ ±5% resistor (0402)                                                             |
| R15, R25             | 2   | 196k_ ±1% resistors (0402)                                                           |
| R16, R20             | 2   | 100k_ ±1% resistors (0402)                                                           |
| R18, R19,<br>R26–R29 | 0   | Not installed, resistors (0402)                                                      |

# **Component List (continued)**

| Interface | Circuit | (continued) |
|-----------|---------|-------------|
|-----------|---------|-------------|

| DESCRIPTION                                         | DESIGNATION | QTY | DESCRIPTION                                           |
|-----------------------------------------------------|-------------|-----|-------------------------------------------------------|
| 36.5k_ ±1% resistor (0402)                          |             |     | Adjustable output LDO regulators                      |
| 61.9k_ ±1% resistor (0402)                          | U5, U7      | 2   | (5 SC70)                                              |
| 374k_ ±1% resistor (0402)                           |             |     | Maxim MAX8512EXK+1                                    |
| 594k_ ±1% resistor (0402)                           | U6          | 1   | LDO regulator (5 SC70)                                |
| 10k_ ±1% resistor (0402)                            |             |     | Maxim MAX851 TEXK25+1                                 |
| Microcontroller (68 QFN-EP*)<br>Maxim MAXQ2000-RAX+ | U8          | 1   | Bidirectional level translator<br>(14 TDFN-EP*)       |
| USB-to-UART converter (32 TQFP)                     |             |     | Maxim MAX3378EETD+                                    |
| FTDI FT232BL                                        | Y1          | 1   | 16MHz crystal                                         |
| 93C46 type 3-wire EEPROM                            |             |     | Vishay XT9S20ANA6M                                    |
| (8 SO)<br>Atmel AT93C46A-10SU-2.7                   | Y2          | 1   | 6MHz crystal<br>Vishay XT9S20ANA16M384                |
|                                                     | _           | 5   | Shunts, 2 position<br>Sullins STC02SYAN or equivalent |

\*EP = Exposed pad.

DESIGNATION

R21

R22

R23

R24

R30

U2

U3

U4

QTY

1

1

1

1

1

1

1

1

## **Component Suppliers**

| SUPPLIER                                     | PHONE        | WEBSITE                     |
|----------------------------------------------|--------------|-----------------------------|
| Atmel Corporation                            | 408-441-0311 | www.atmel.com               |
| Digi-Key Corp.                               | 800-344-4539 | www.digikey.com             |
| Future Technology Devices International Ltd. | 503-547-0988 | www.ftdichip.com            |
| Murata Electronics North America, Inc.       | 770-436-1300 | www.murata-northamerica.com |
| OSRAM Opto Semiconductor                     | 888-446-7726 | www.osram-os.com            |
| Panasonic Corp.                              | 800-344-2112 | www.panasonic.com           |
| Philips Lumileds Lighting Company            | 408-964-2900 | www.philipslumileds.com     |
| Sullins Electronics Corp.                    | 760-744-0125 | www.sullinselectronics.com  |
| Taiyo Yuden                                  | 847-925-0888 | www.yuden.co.jp             |
| TDK Corp.                                    | 800-348-2496 | www.component.tdk.com       |
| Vishay                                       | 402-563-6866 | www.vishay.com              |

Note: Indicate that you are using the MAX8834Y when contacting these component suppliers.

## **MAX8834Y EV Kit Files**

| FILE                    | DESCRIPTION                                |
|-------------------------|--------------------------------------------|
| INSTALL.EXE             | Installs the EV kit files on your computer |
| MAX8834Y.EXE            | Application program                        |
| UNINST.INI              | Uninstalls the EV kit software             |
| TROUBLESHOOTING_USB.PDF | USB driver installation help file          |

## \_\_\_Quick Start

## **Recommended Equipment**

- One variable 6V power supply capable of supplying 4A of output current
- One voltmeter
- A user-supplied Windows<sup>®</sup> 2000/XP<sup>®</sup>- or Windows Vista<sup>®</sup>-compatible PC with a spare USB port

**Note:** In the following sections, software-related items are identified by bolding. Text in **bold** refers to items directly from the EV kit software. Text in **bold and underlined** refers to items from the Windows operating system.

## Procedure

The MAX8834Y EV kit is a fully assembled and tested surface-mount board. Follow the steps below to verify board operation. **Caution: Do not turn on the power supply until all connections are completed.** 

- 1) Verify that the jumpers on the MAX8834Y EV kit are configured as shown in Table 1.
- 2) Preset the power supply to 3.6V. Turn off the power supply.
- Connect the positive lead of the 3.6V power supply to the IN pad. Connect the negative lead of the 3.6V power supply to the PGND pad.
- Visit <u>www.maxim-ic.com/evkitsoftware</u> to download the latest version of the EV kit software, 8834Rxx.ZIP. Save the EV kit software to a temporary folder and uncompress the ZIP file.
- Install the EV kit software on your computer by running the INSTALL.EXE program inside the temporary folder. The program files are copied and icons are created in the Windows <u>Start I Programs</u> menu.
- 6) Connect the USB cable from the PC to the USB receptacle J1 on the EV kit board. A **Building** <u>Driver Database</u> window pops up in addition to a <u>New Hardware Found</u> message if this is the first time the EV kit board is connected to the PC. If a window is not seen that is similar to the one described above after 30s, remove the USB cable from the board and reconnect it. Administrator privileges are required to install the USB device

Windows, Windows XP, and Windows Vista are registered trademarks of Microsoft Corp.

driver on Windows. Refer to the TROUBLESHOOT-ING\_USB.PDF document included with the software if there are any problems during this step.

- 7) Follow the directions of the <u>Add New Hardware</u> <u>Wizard</u> to install the USB device driver. Choose the <u>Search for the best driver for your device</u> option. Specify the location of the device driver to be <u>C:\Program Files\MAX8834</u> (default installation directory) using the <u>Browse</u> button.
- 8) Turn on the power supply.
- Start the MAX8834Y program by opening its icon in the <u>Start I Programs</u> menu. The EV kit software main window appears, as shown in Figure 1. Verify that the green LED (D4) turns on.
- Normal device operation is verified when Command Module Connected, Device Connected is displayed at the top-left side of the MAX8834Y EV kit main window (Figure 1).
- Press the Boost converter ON button to turn on the step-up converter. Choose by BOOST\_CNTL from the BOOST\_MODE drop-down list and set BOOST\_CNTL to 4.5V.
- 12) Verify that the voltage is 4.5V at the OUT pad.
- 13) Switch to the FLED1/2 tab, as shown in Figure 2. Choose Enable FLED1 / FLED2 from the MOVIE drop-down list in the FLASH/MOVIE Control group box.
- 14) Verify that the white LEDs, D1 and D2, turn on.
- Switch to the INDLED tab, as shown in Figure 3. Select Enable from the INDLED Control dropdown list.
- 16) Verify that the red LED (D3) turns on.

## \_Detailed Description of

## Table 1. Default Jumper Settings (JU1– JU10)

| JUMPER | SHUNT POSITION |
|--------|----------------|
| JU1    | 1-2            |
| JU2    | 1-2            |
| JU3    | Closed         |
| JU4    | 1-2            |
| JU5    | JU5.2 closed   |
| JU6    | 2-3            |
| JU7    | Closed         |
| JU8    | Closed         |
| JU9    | 1-2            |
| JU10   | Closed         |

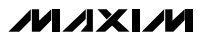

| Auto Detect Hardware Connection Device Max8834 | Command Sent = 0x00              |
|------------------------------------------------|----------------------------------|
| DeviceAddress 0x94                             | Data Sent = 0x58                 |
| BOOST / STATUS FLED1/2 INDLED MAXFLASH Control |                                  |
| BOOST Control                                  | CHIP_ID<br>CHIP_ID1 0x11         |
| by BOOST_CNTL  BOOST_MODE                      |                                  |
| 4.5 V                                          | Read All Read All                |
| 4.5 V<br>4.6 V<br>4.7 V                        | O NTC_FLT O MAXFLASH_STAT Reset  |
|                                                | O POK_FLT O OVER_TEMP O NITC OVT |
| Write                                          | O INDLED_FLT About About         |
| Read                                           | Read Read Exit                   |
|                                                |                                  |

Figure 1. MAX8834 EV Kit Software Main Window

## Software

## **User-Interface Panel**

The MAX8834Y EV kit includes a MAXQ2000 microcontroller command module that provides the I<sup>2</sup>C interface to control the MAX8834Y configuration. The main window of the MAX8834Y EV kit software (Figure 1) displays five tabs to set the MAX8834Y configuration: **BOOST / STATUS**, **FLED1/2**, **INDLED**, **MAXFLASH**, and **Control**. Changes to the controls result in a write operation that updates the appropriate registers of the MAX8834Y. After any write or read operation, the related command and data sent are shown in the top-right box of the main window.

## **BOOST / STATUS Tab**

The MAX8834Y includes a 2MHz PWM step-up converter that supplies power to the flash LEDs or other loads. Using the EV kit software, the MAX8834Y can be configured in boost mode, dropout mode, or adaptive mode through the **BOOST\_MODE** drop-down list. The output voltage is programmable from 3.7V to 5.2V (in 100mV steps) when in boost mode. See Figure 1 for details.

The **Status 1** and **Status 2** read-only registers monitor the MAX8834Y operating state and fault status. They indicate any short/open LED, overtemperature, power-OK, finger-burn, GSMB, or MAXFLASH status. The **Status 1** and **Status 2** indicators require a **READ** if a fault or event has occurred, in which case the corresponding indicator flag turns red. A second **READ** clears the status bit if the fault or event is no longer present.

The **CHIP\_ID** registers provides the manufacturer die type and mask revision information.

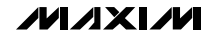

# Evaluates: MAX8834Y/MAX8834Z

## FLED1/2 Tab

The **FLED1/2** tab sheet provides the FLED1 and FLED2 configuration. The FLED1/FLED2 current is regulated to I<sup>2</sup>C-programmable levels for movie mode up to 125mA and flash mode up to 750mA. The flash or movie mode can be enabled through I<sup>2</sup>C or LED\_EN. LED\_EN can also be set to logic 0 or logic 1 through the software buttons (**LED\_EN Low** or **LED\_EN High**) in the **LED\_EN** group box when the shunt is installed across jumper JU1 pins 1-2 on the EV kit. See Figure 2 for details.

The MAX8834Y includes a programmable input current limit that is invoked using the GSMB control to reduce the total current drawn from the battery cell during events like PA transmit. The GSM blank function (GSMB)-related parameters (**GSM Blank Polarity**, **ILIM**, and **HC\_TMR**) can be chosen in the **GSMB\_CUR** group box. Refer to the MAX8834Y/MAX8834Z IC data sheet for more information.

## INDLED Tab

Choose the **INDLED** tab to set the indicator LED (INDLED). The INDLED current (**IND**) is regulated to I<sup>2</sup>C programmable levels up to 16mA. Programmable control is provided for (optional) **Ramp Up Timer** (off to on) and **Ramp Down Timer** (on to off), as well as **Off Blink Timer**, and **On Blink Timer**. The user can choose to enable or disable the ramp time and blink rate features. See Figure 3 for the **INDLED** tab sheet. Refer to the MAX8834Y/MAX8834Z IC data sheet for more information.

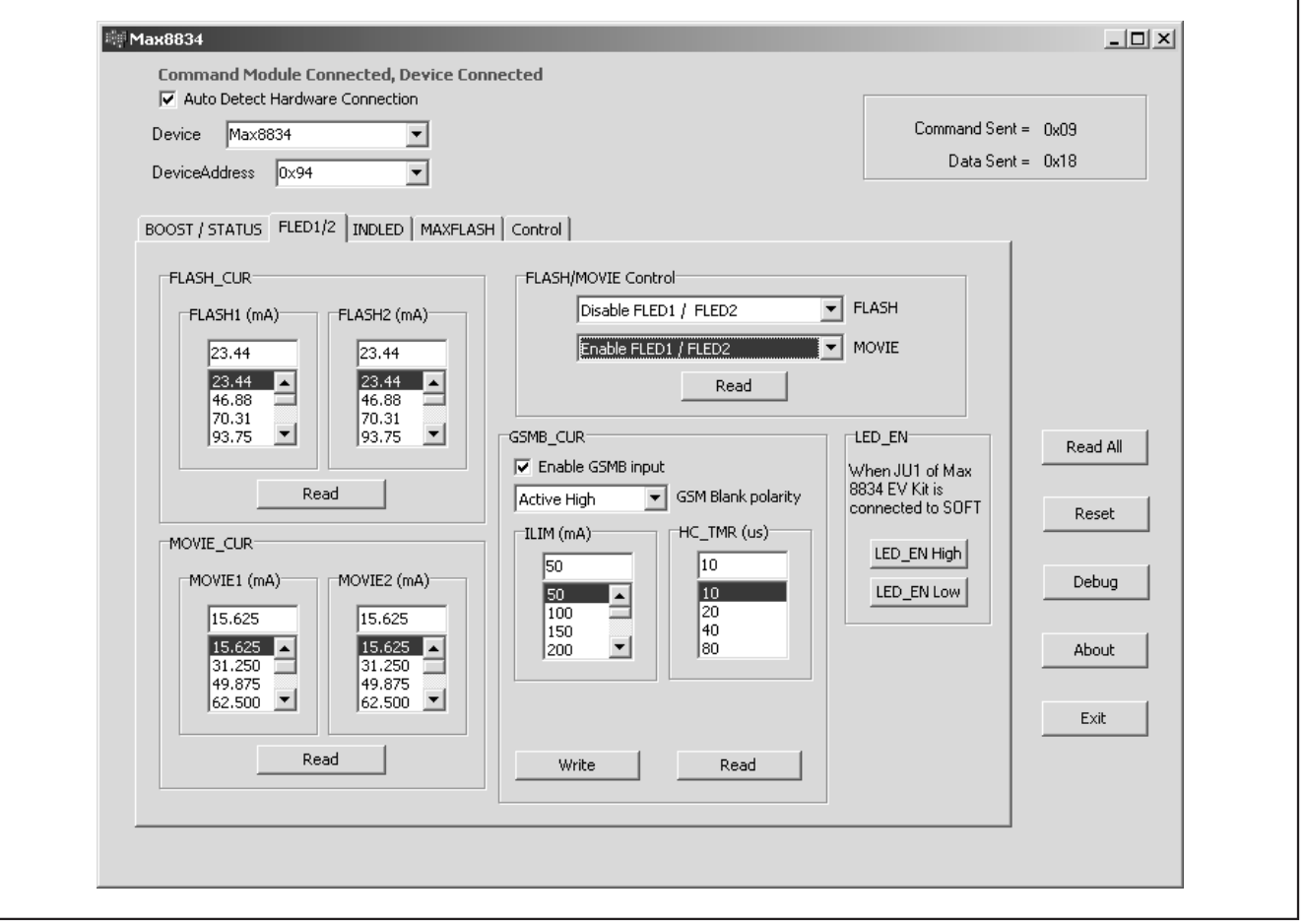

Figure 2. FLED1/2 Tab

///XI//

| Auto Detect Hardware Connection Device Max8834 |                                                                                                    | Command Sent = 0x09            |     |
|------------------------------------------------|----------------------------------------------------------------------------------------------------|--------------------------------|-----|
| DeviceAddress 0x94                             | LASH Control CNTL Off Blink Timer T28 msec T28 msec T28 m | Data Sent = 0x98               | .11 |
| Write<br>Read                                  | 128 msec         128 msec           128 msec         128 msec           256 msec         256 msec           512 msec         1024 msec           1024 msec         1024 msec                                                                                                    | Reset<br>Debu<br>About<br>Exit |     |
|                                                | Read                                                                                                    |                                |     |

Figure 3. INDLED Tab

## MAXFLASH Tab

The MAX8834Y features a **MAXFLASH** function that can be programmed to reduce flash current during low-battery conditions to help prevent system undervoltage lockup from occurring. Check the **Enable low battery function** checkbox to enable the MAXFLASH function. Three related parameters (**LB\_CNTL**, **LB\_HYS**, and **LB\_TMR**) are defined in the **MAXFLASH** group box. See Figure 4 for **MAXFLASH** setup. Refer to the MAX8834Y/ MAX8834Z IC data sheet for more information.

### **Control Tab**

The **Control** tab allows the user to set watchdog and flash safety timer-control values, and NTC function control values. See Figure 5 for details.

The flash **Safety Timer Duration**, programmable from 50ms to 800ms through I<sup>2</sup>C, limits the duration of the flash mode in case LED\_EN is stuck high or I<sup>2</sup>C has not changed within the programmed flash safety timer duration. This timer can be configured to operate as **One Shot Timer** or **Maximum Flash Timer** through the **Safety Timer Control** drop-down list.

The **Watch Dog Timer** function can be programmed from 4s to 16s with a 4s step. Check the **Enable Watch Dog Timer** checkbox to allow the system to enter safe mode after the watchdog timer expires. In safe mode, the MAX8834Y disables all current regulators and the step-up converter to prevent potential damage to the system. Check the **Reset Watch Dog Timer** checkbox to revert the MAX8834Y back to the state present before entering safe mode.

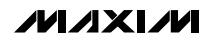

valuates: MAX8834Y/MAX8834

The finger-burn protection feature can be enabled by checking the **Enable NTC Function** checkbox in the **NTC\_CNTL** group box. Verify the NTC function by changing the resistor R1 temperature. Refer to the MAX8834Y/MAX8834Z IC data sheet for more information.

The other control in the **Control** tab is for the GSMB input polarity. GSMB can be set to logic 0 or logic 1 through the **GSMB High** or **GSMB Low** buttons in the **GSMB** group box when a shunt is installed across jumper JU2 pins 1-2 on the EV kit.

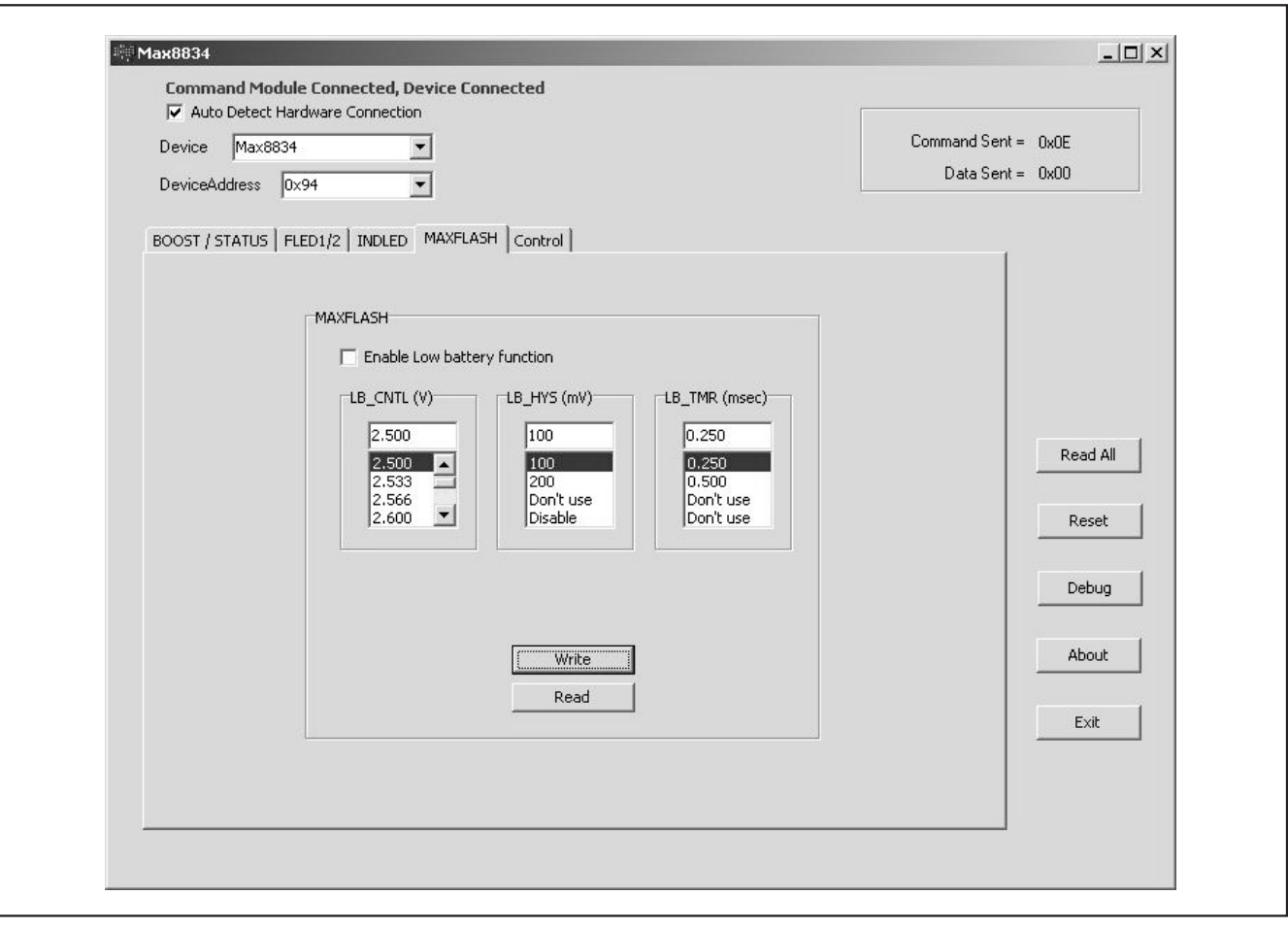

Figure 4. MAXFLASH Tab

M/IXI/M

| Image: Command Product Connected, Device Connected       Image: Connected, Device Connected, Device Connected       Device       Max8834       DeviceAddress                                                                             | u                                                                                                    | Command Sen<br>Data Sen                                                                 | t = 0x0E<br>t = 0x00                        |
|----------------------------------------------------------------------------------------------------|----------------------------------------------------------------------------------------------------|-----------------------------------------------------------------------------------------|---------------------------------------------|
| BOOST / STATUS   FLED1/2   INDLED   MAXFLASH Cor<br>TMR_DUR<br>Enable Watch Dog Timer<br>4 sec V Watch Dog Timer Duration<br>One Shot Safety Timer Control<br>Safety Timer Duration<br>Somsec<br>150 msec<br>200 msec V<br>Write<br>Read | Reset Watch Dog Timer NTC_CNTL  F Enable Flash reset timer Enable NTC Function NTC 200 mV 200 mV 200 mV 350 mV S50 mV S00 mV Krite Read | G5MB<br>When JU2 of Max<br>8834 EV Kit is<br>connected to SOFT<br>G5MB High<br>G5MB Low | Read All<br>Reset<br>Debug<br>About<br>Exit |

Figure 5. Control Tab

## Simple I<sup>2</sup>C/SMBus Commands

There are two methods for communicating with the MAX8834Y: through the normal user-interface panel (Figure 1) or through the SMBus commands available by pressing the **Debug** button in the main window. The **Maxim Command Module Interface** window (Figure 6) pops up and includes a **2-wire interface** tab that allows

for execution of the **SMBusSendByte()** command. Refer to the MAX8834Y/MAX8834Z IC data sheet for command-byte format. The **SMBus dialog** boxes accept numeric data in binary, decimal, or hexadecimal. Hexadecimal numbers should be prefixed by \$ or 0x. Binary numbers must be exactly eight digits. See Figure 6 for an illustration of this tool.

| Amaxim Command Module Interface                                                                                                    |      |
|----------------------------------------------------------------------------------------------------|------|
| ptions                                                                                                    |      |
| Connection Bit Set/Clear 2-wire interface Logging                                                                                                    |      |
| Device Address                                                                                                    |      |
| Target Device Address: 0x94 💌 1001010r/w Hunt for active lister                                                                                                    | ners |
|                                                                                                    |      |
| General commands   EEPROM data dump   SMBus register watch   Low Level commands                                                                                                    |      |
| Command (SMBus Protocols, Raw Block Read/Write, EEPROM Read/Write)                                                                                                    |      |
| Q - SMBusQuick(addr) -> device present?                                                                                                    |      |
| Command byte: 0x00 💽 Data Out: { 0x00, 0xCD }                                                                                                    | - ∥  |
| Byte count: 1 Data In: ?                                                                                                    |      |
| Use SMBus PEC Packet Error Correction byte                                                                                                    |      |
|                                                                                                    | []   |
|                                                                                                    |      |
|                                                                                                    |      |
|                                                                                                    |      |
|                                                                                                    |      |
|                                                                                                    |      |
|                                                                                                    |      |
|                                                                                                    |      |
| Maxim CMAXOUSB V01.04.32 > 10/22/2008 1:41:59 PM, EATL SMBusOuick, address=                                                                                                    | OXFE |
| The second second s |      |

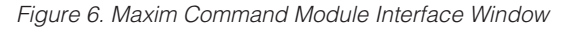

## \_Detailed Description of Hardware

The MAX8834Y EV kit's default jumper settings are shown in Table 1.

## MAXQ2000 Command Module

The MAX8834Y EV kit includes the MAX8834Y IC main circuitry (Figure 7a) and the MAXQ2000 command module (Figures 7b and 7c). The command module provides the I<sup>2</sup>C/SMBus-compatible interface for software control of the MAX8834Y configuration: individual output on/off, the step-up output voltage setting, the movie/flash current, and the flash timer duration settings.

To use the MAX8834Y EV kit with a user-supplied I<sup>2</sup>C interface, see the *Using VDD, SDA, SCL, LED\_EN, and GSMB I/O Pads Independently* section for more details.

## **VDD** Power Supply

VDD is the logic supply driving SCL, SDA, LED\_EN, and GSMB. On the MAX8834Y EV kit, with the JU10 shunt installed, VDD is powered by the MAX8512 LDO and has five voltage levels (1.6V, 1.8V, 2.8V, 3V, and 3.6V) selected through jumper JU5. The MAX8512 (U7) can be powered by USB or the MAX8834Y input supply using jumper JU6.

Connect the JU10 pin labeled by VDD to an external power supply with the JU10 shunt removed.

## **Driving a Single High-Current LED**

The MAX8834Y EV kit can be configured to drive a single high-current LED (D1) by shorting FLED1, FLED2, and INDLED through the proper jumper settings. FLED1 and FLED2 can be shorted together by installing a shunt on JU3 and by placing a shunt across jumper JU4 pins 2-3. INDLED can be shorted to FLED1 and FLED2 by installing a shunt on JU3 and by placing shunts across jumpers JU4 and JU9 pins 2-3. The total high current flowing across D1 is the sum of the programmed FLED1, FLED2, and/or INDLED current by software.

For high-current LED (D1), the MAX8834Y EV kit comes with a 1.5A OSRAM OSLUX white LED LW\_F65G. The D1 footprint also accommodates Philips Lumileds' LED, LXCL-PWF4.

## Using VDD, SDA, SCL, LED\_EN, and GSMB I/O Pads Independently

To use the MAX8834Y EV kit with external VDD, SDA, SCL, LED\_EN, and GSMB signals, remove the shunts on jumpers JU1, JU2, and JU10. Connect the external power supply to the JU10 pin labeled by VDD. Connect the external SDA, SCL, LED\_EN, and GSMB signals to the corresponding pads.

## **Evaluating the MAX8834Z**

To evaluate the MAX8834Z, carefully remove the MAX8834Y and install the MAX8834Z. Inductor L1 also needs to be replaced by extra inductor L2 on the EV kit. All other components remain the same.

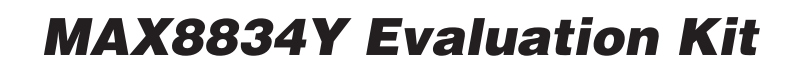

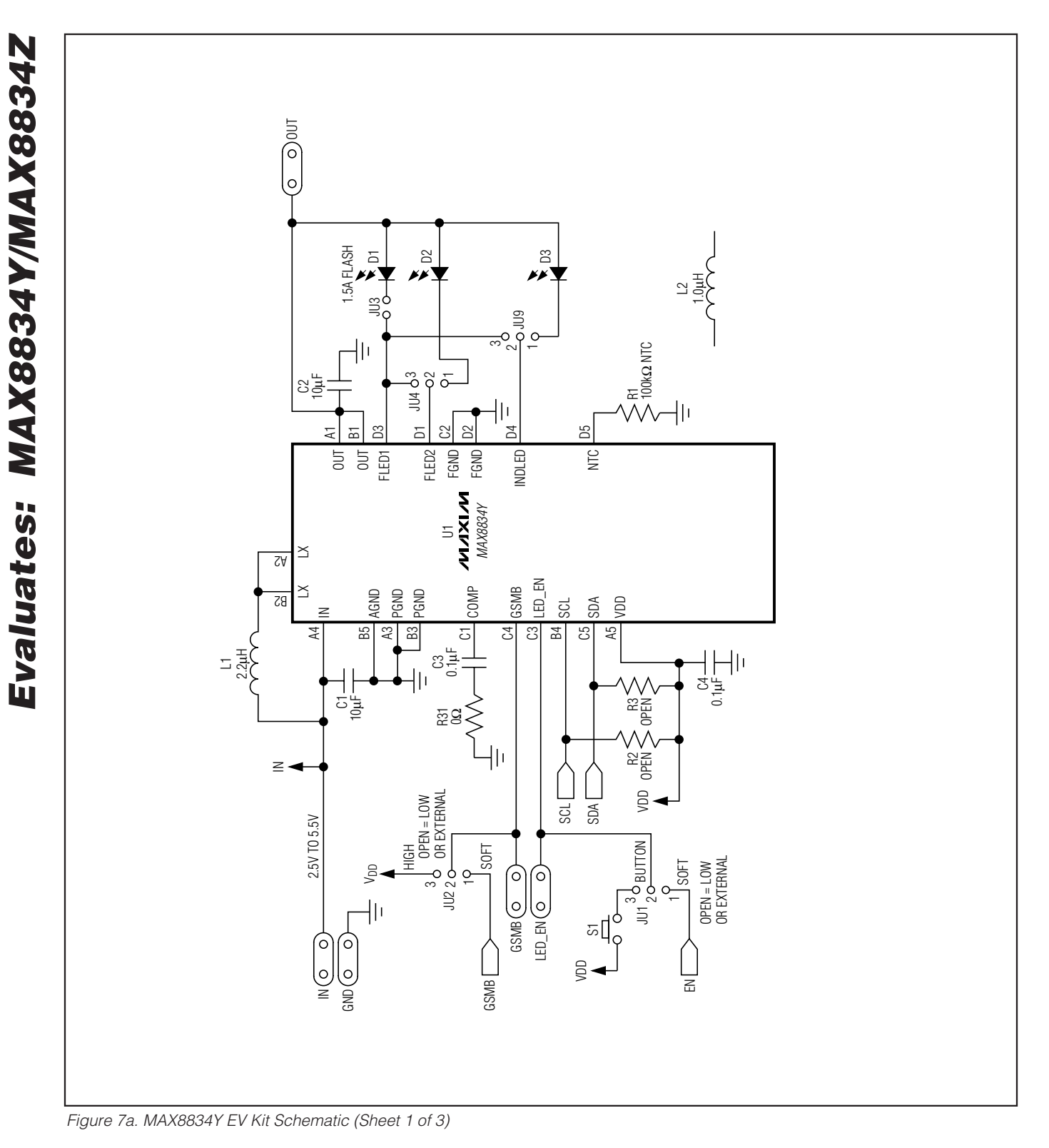

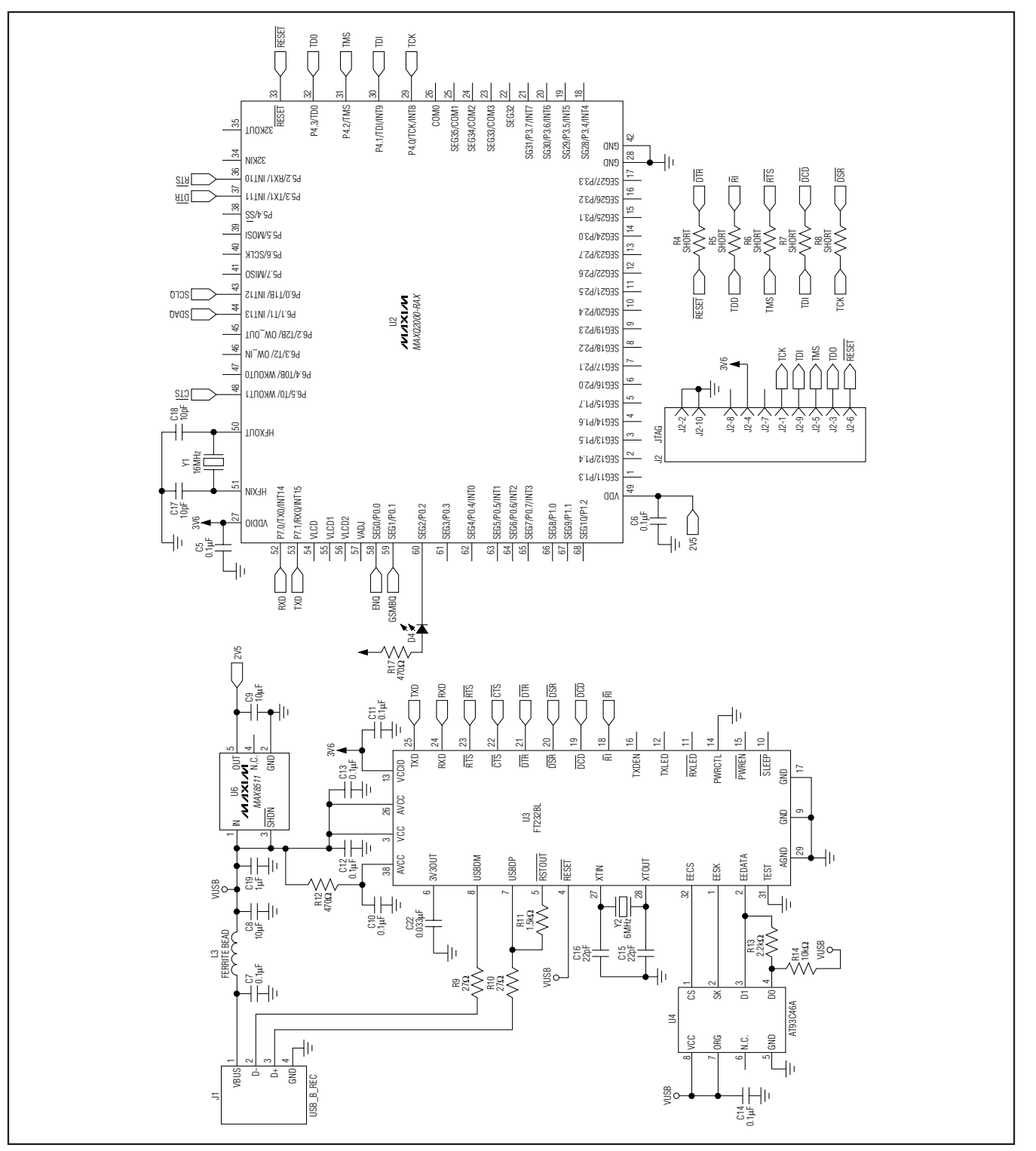

Figure 7b. MAX8834Y EV Kit Schematic (Sheet 2 of 3)

Evaluates: MAX8834Y/MAX8834Z

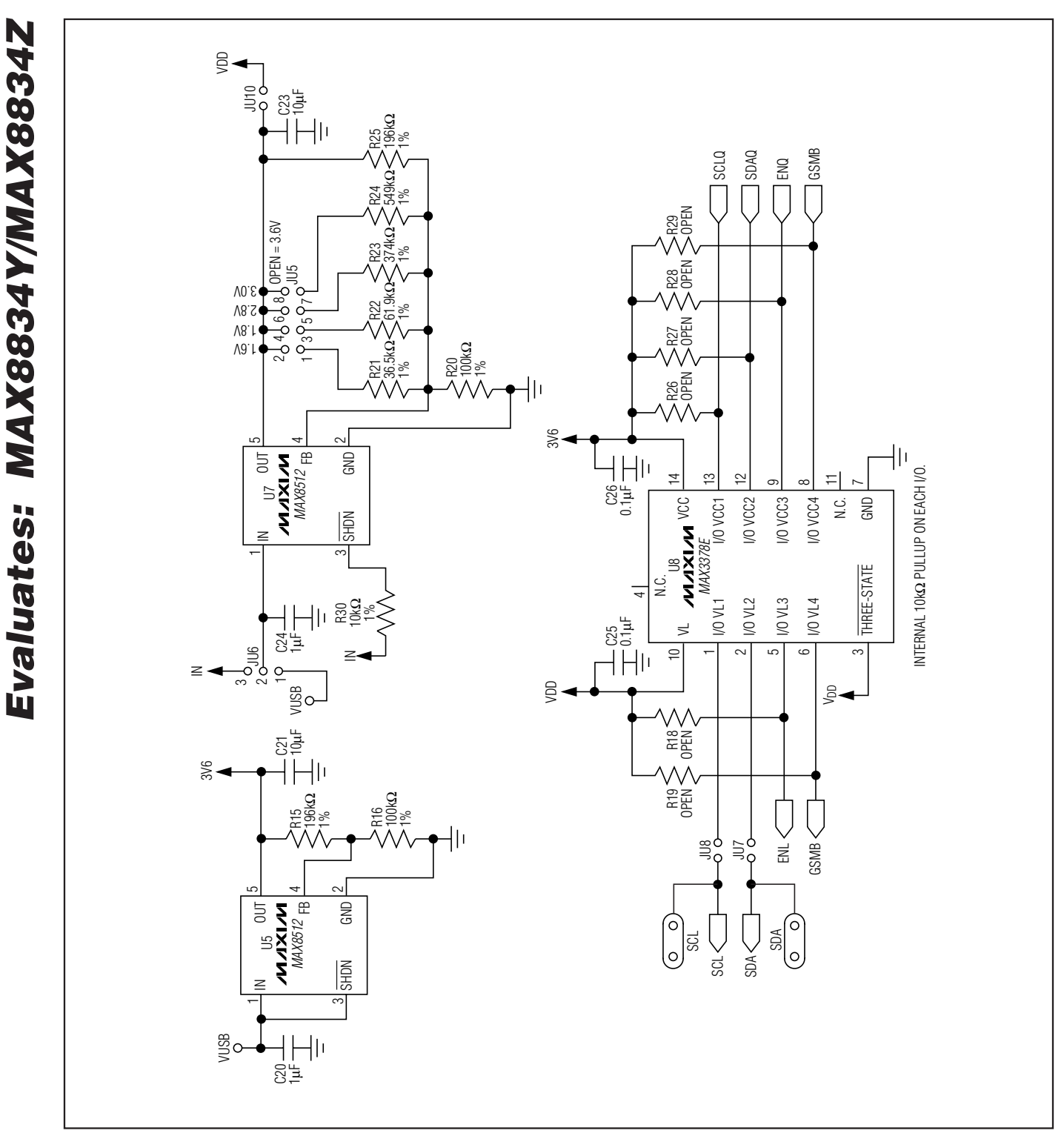

Figure 7c. MAX8834Y EV Kit Schematic (Sheet 3 of 3)

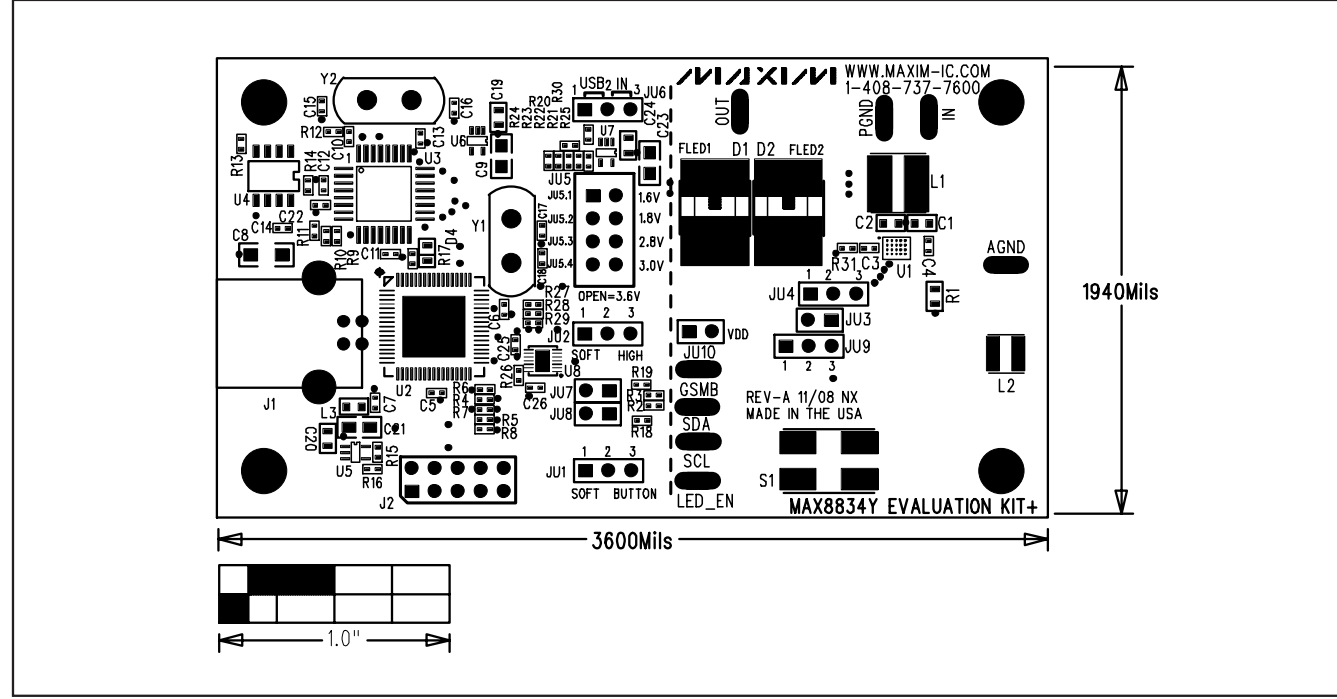

Figure 8. MAX8834Y EV Kit Component Placement—Top Layer

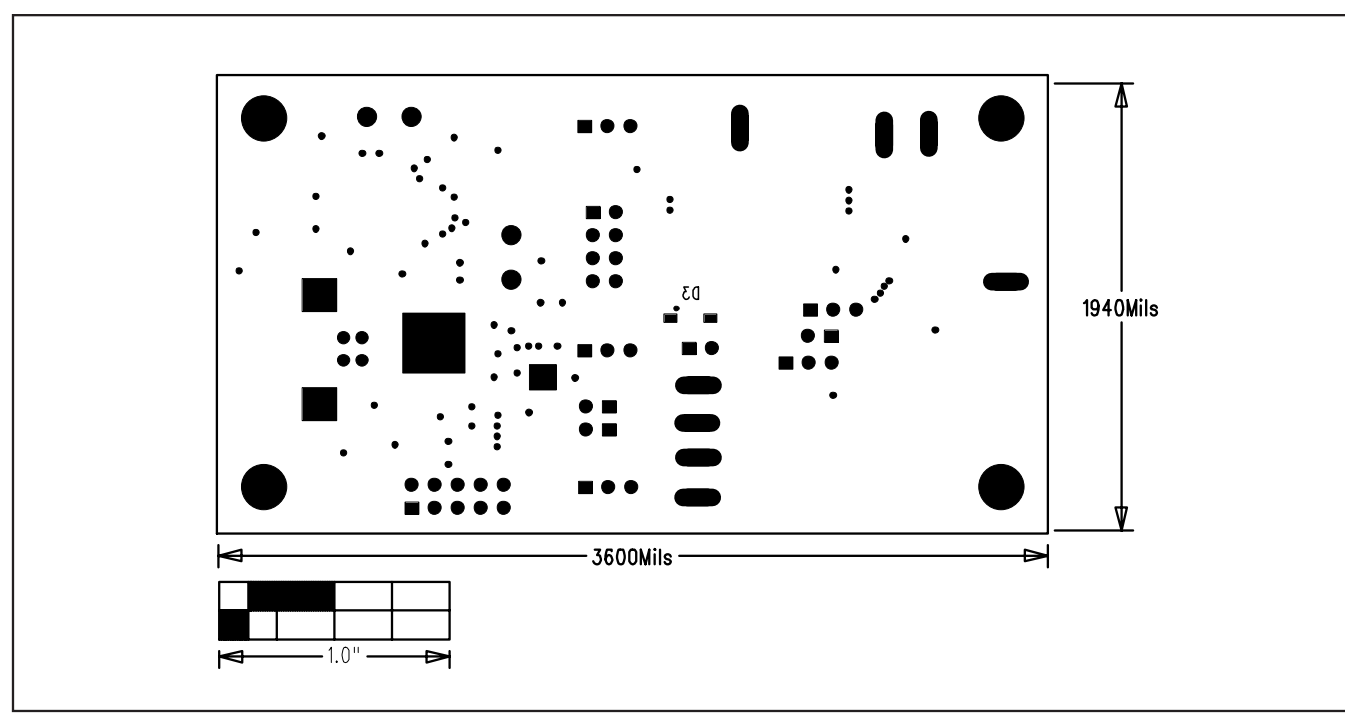

Figure 9. MAX8834Y EV Kit Component Placement—Bottom Layer

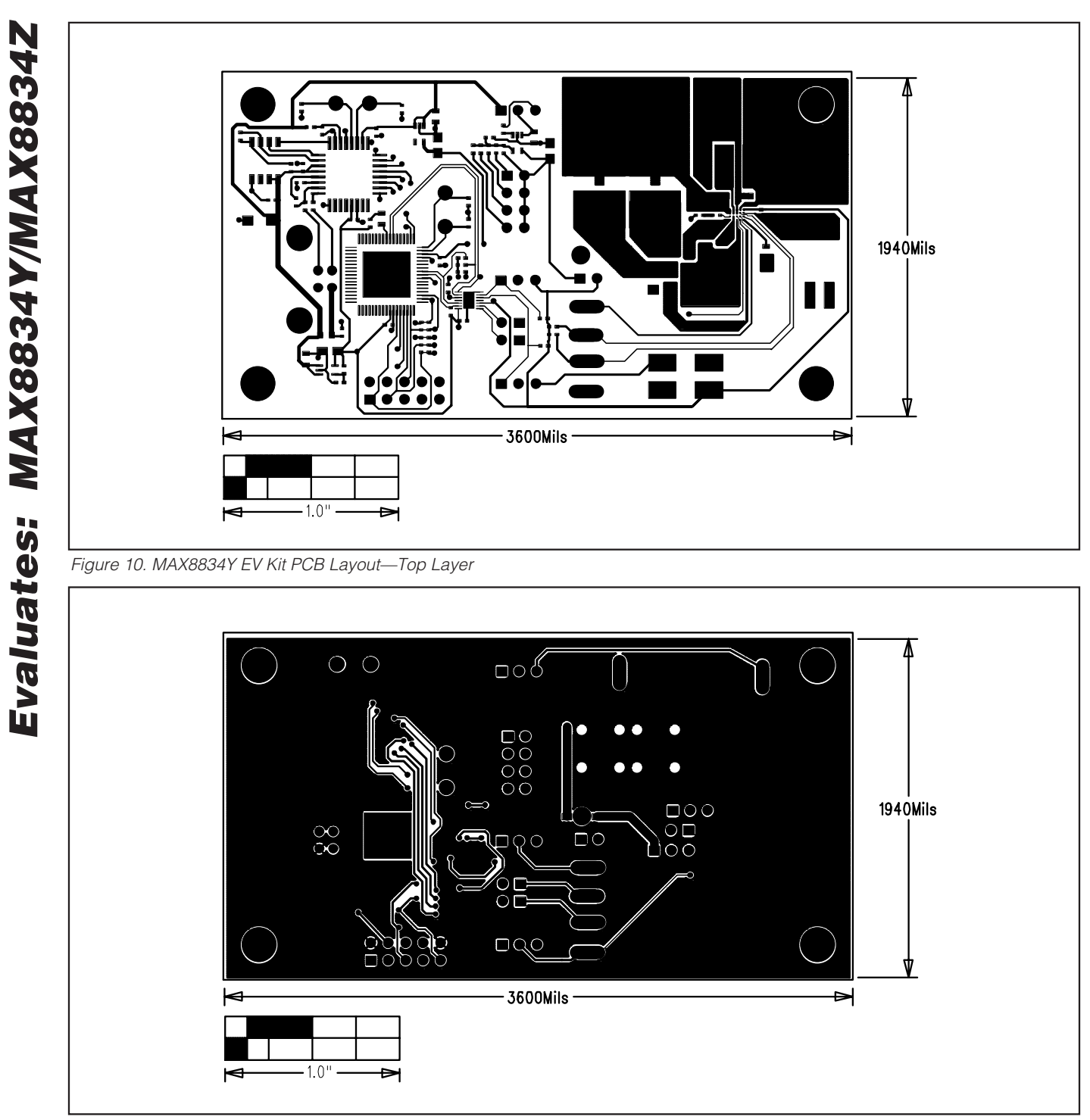

Figure 11. MAX8834Y EV Kit PCB Layout—Bottom Layer

Maxim cannot assume responsibility for use of any circuitry other than circuitry entirely embodied in a Maxim product. No circuit patent licenses are implied. Maxim reserves the right to change the circuitry and specifications without notice at any time.

## \_\_\_\_Maxim Integrated Products, 120 San Gabriel Drive, Sunnyvale, CA 94086 408-737-7600

16

Maxim is a registered trademark of Maxim Integrated Products, Inc.